## How to Request Permission to Take A Class: Quaker Consortium 💏 pennant

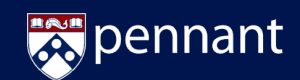

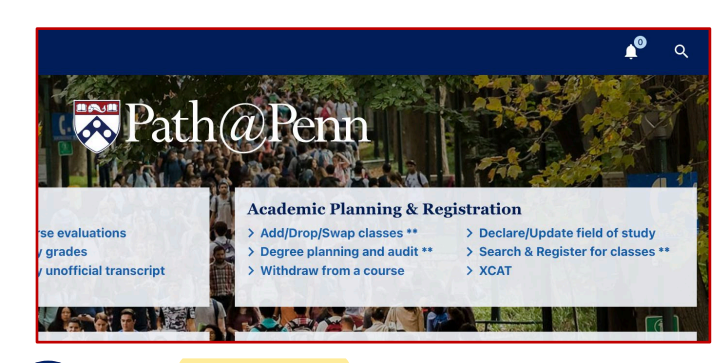

From Path@Penn, click Search & Register for Classes under Academic Planning & Registration.

| Com m                          |                |                                                                                                    |                |                                                                                                    |                                 |                 |             |       |
|--------------------------------|----------------|----------------------------------------------------------------------------------------------------|----------------|----------------------------------------------------------------------------------------------------|---------------------------------|-----------------|-------------|-------|
| Search Classes                 | ج ا            |                                                                                                    | % ∰            | ENGL 20                                                                                                    |                                 |                 | 🕐 Roset Sea | rch 💊 |
| Spring 2022 V                  | EDTC 53        | surses<br>130 Methods: 7-12 Engli                                                                                                    | # Reset Search | ENGL 2010<br>Section 401, CRN 211                                                                                                    | Old E                           | nglish Seminar  |             | Ĩ     |
| english Any Instruction Method | ENGL 20<br>401 | 910 Old English Seminar<br>F 2-4:50p                                                                                                    | staff          | Last Updated 12/14/3<br>Section Status: Active<br>Schedule Type: Semin<br>Instruction Method: In<br>Campus: Philadelphia<br>Credit: 1 | 1021, 4:55:13 PM<br>ar<br>Class |                 |             |       |
| Don't Overlap Primary Cart     | 201<br>WRIT 01 | M 9-5:50p                                                                                                    | E. Steiner     | Scheduled With CIMS<br>Current Enrollment: 0<br>Max Enrollment: 15                                                                    | 2000, section 401               |                 |             |       |
| > SEARCH                       | 2 ser          | inar<br>119 Mistory of American                                                                                                    | Law to         | COURSE RESOURCES                                                                                                    | ERIALS                          |                 |             |       |
| SUGGESTIONS                    | 401            | TR 12-1:20p                                                                                                    | Staff          | COURSE DESCRIPTIO                                                                                                    | N                               |                 |             |       |
| > EXPLORE PROGRAMS             | 401            | AFRC 2200         African-American Literature           401         TR-3-320         Start           401         TR-3-420         Start           501         TR-3-420         Start |                |                                                                                                    |                                 |                 |             |       |
| CARTS                          | ARTH 3         | 890 Benjamin Franklin S                                                                                                    | eminar:        | F 2pm-4:30pm in No Room Needed 00                                                                                                    |                                 |                 |             |       |
| > PRIMARY CART                 | ASAM 2         | 200 Asian American Lib                                                                                                    | erature S      | ALL SECTIONS                                                                                                    | Tune                            | Schadula        | Instructor  |       |
| Select a Cart 🗸                | 401<br>CHIN 08 | T 1:30-4:20p<br>78 Advanced Medical (                                                                                                    | Staff          | 401                                                                                                    | SEM                             | F 2-4:50 PM     | Staff       |       |
| ADVANCED SEARCH                | 660            | MW 4:30-5:50p                                                                                                    | C. Lee         |                                                                                                    |                                 | > VIEW CALENDAR |             |       |
| Cachade Times                  | CIMS 05        | 90 Benjamin Franklin S                                                                                                    | eminar:        |                                                                                                    |                                 |                 |             |       |
| Any Subject 🗸                  | CIMS 07        | 700 Iranian Cinema: Ger                                                                                                    | ider, Poli     |                                                                                                    |                                 |                 |             |       |
| Any School 🗸                   | 401            | TBA                                                                                                    | Staff          | -                                                                                                    |                                 | > ADD TO        | > ADD TO C  | ART   |

Search for & select the desired course to see the Course Details. Click Add to Cart.

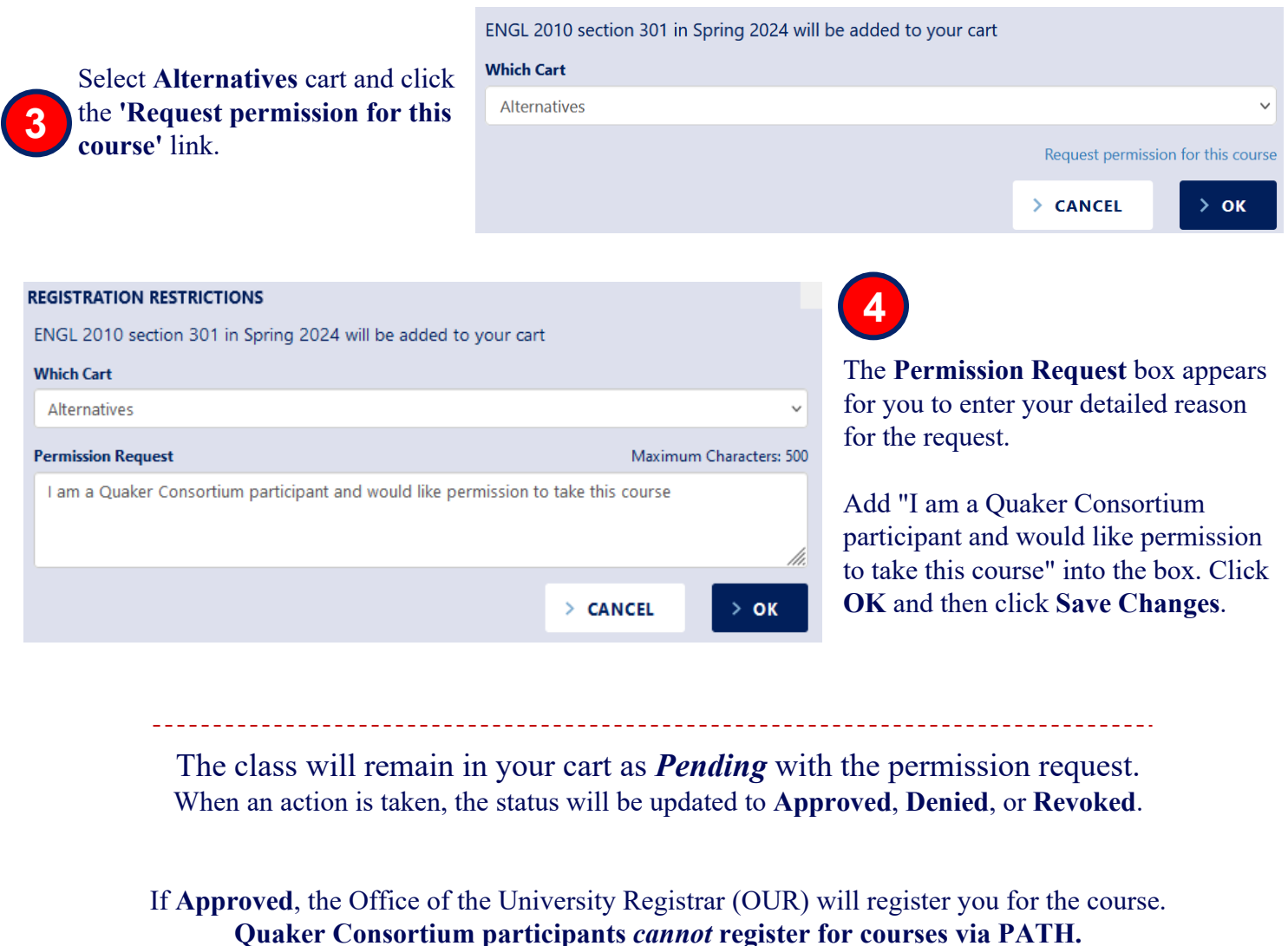

Registration is contingent upon open seats.

*NOTE: Departments may have separate request processes. Please refer to the 'Section Details'* in PATH or the Department website for specific direction.